## MI CUENTA

**Exclusivo comunidad Ecosur** 

# USUARIO SIBE

### ¿Cómo obtengo mi cuenta de usuario?

Descarga, llena y entrega el formato de registro disponible en:

https://bibliotecasibe.ecosur.mx/sibe/wp-content/uploads/sites/7/2021/06/registro.pdf

#### ¿Para qué me sirve la cuenta de usuario?

#### Podrás solicitar préstamo de libros y realizar las siguientes gestiones en línea:

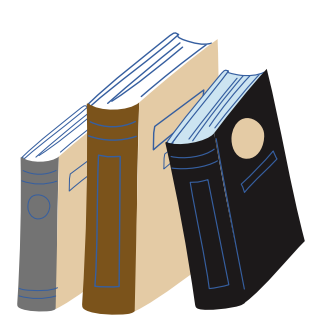

I. Consultar tus préstamos, fechas de vencimiento y renovar

- II. Cambiar y corregir datos personales
- III. Modificar tu contraseña

IV. Consultar tu historial de búsqueda

- V. Consultar tu historial de préstamos
- VI. Sugerir títulos para compra

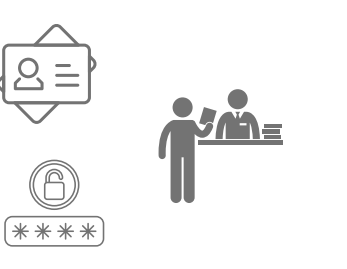

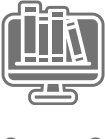

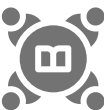

VII. Crear listas bibliográficas y compartirlas con tus colegas

#### ¿Cómo puedo realizar estas gestiones en línea?

1. Entra a la página *web* del SIBE <u>https://bibliotecasibe.ecosur.mx/sibe/</u> y da clic en el botón **Mi cuenta** 

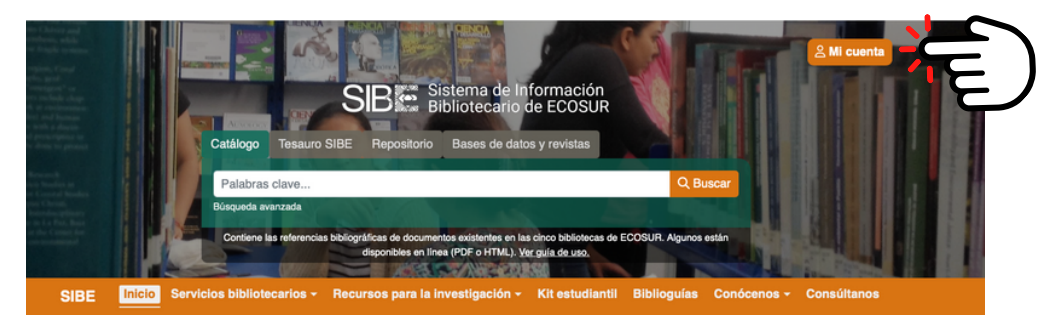

2. Inicia sesión con tu cuenta de usuario de la biblioteca o con tu cuenta de correo electrónico institucional. Aparecerá tu nombre y al dar clic se desglosa un menú, ve a la opción <u>su cuenta</u>

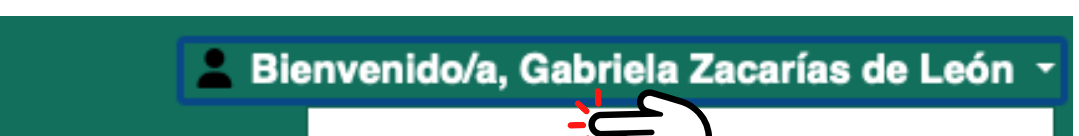

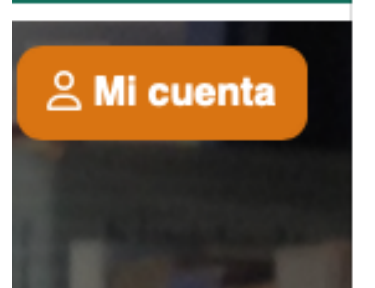

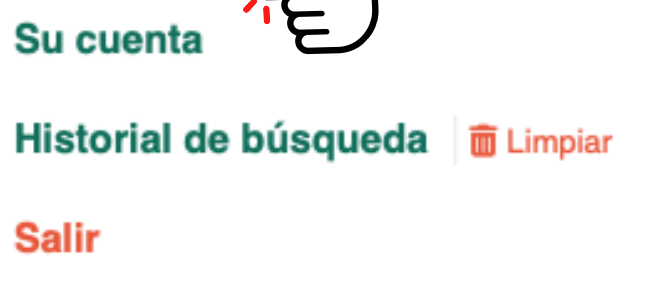

3. Automáticamente aparecerá el menú de opciones

| Su resumen                                                         | Su resumen                                                                           |                 |                  |              |                                       |                             |                                  |  |
|--------------------------------------------------------------------|--------------------------------------------------------------------------------------|-----------------|------------------|--------------|---------------------------------------|-----------------------------|----------------------------------|--|
| Sus detailes personales                                            | Haga clic aquí si usted no es Gabriela Zacarías de León                              |                 |                  |              |                                       |                             |                                  |  |
| Sus etiquetas                                                      | Prestado (1)                                                                         |                 |                  |              |                                       |                             |                                  |  |
| cambie su contraseña                                               |                                                                                      |                 |                  |              |                                       |                             |                                  |  |
| Su historial de                                                    | Buscar × Limpiar filtro O Copy ⊞ CSV ➡ Imprimir ⊞ iCal<br>1 Ejemplar(es) prestado(s) |                 |                  |              |                                       |                             |                                  |  |
| búsqueda                                                           | i Ejempiai (es) prestado(s)                                                          |                 |                  |              |                                       |                             |                                  |  |
| búsqueda<br>Historial de préstamos                                 | r Ljeniplar(es) prestado(s)                                                          |                 |                  |              | Código de                             |                             |                                  |  |
| búsqueda<br>Historial de préstamos<br>Sus sugerencias de           | Título                                                                               | ٥               | Autor $_{\circ}$ | Devolución   | Código de<br>barras o                 | Signatura <sub>e</sub>      | Renovar                          |  |
| búsqueda<br>Historial de préstamos<br>Sus sugerencias de<br>compra | Título<br>Colecciones biológicas                                                     | ∘<br>centros de | Autor $_{\circ}$ | Devolución _ | Código de<br>barras o<br>ECO030001137 | Signatura <sub>o</sub><br>C | Renovar<br>No renovable antes de |  |

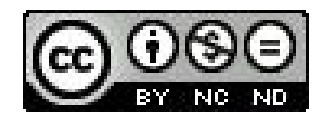

Esta obra está bajo la Licencia Creative Commons Atribución-NoComercial-SInDerivadas 4.0 internacional

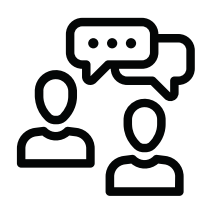

María Elena Martínez **memartin@ecosur.mx** José S. Gómez **jsantos@ecosur.mx** Mercedes Guadarrama **mguada@ecosur.mx** Ana María Galindo **amgalind@ecosur.mx** Lorena Reyes **lreyes@ecosur.mx** 

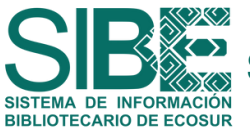

Elaboró: Hermilo Cruz García, Margarita Inés Hernandez López, Gabriela Zacarías de León Última actualización: 21 de marzo 2025

SOMOS TU PUNTO DE ACCESO A LA INFORMACIÓN CIENTÍFICA